### Faculty Self-Service

The Faculty Self-Service application in Banner 9 allows Faculty to view their class lists and enter midterm and final grades. Advisors can also view their advisee's program information in one location.

#### Contents

Class List

Faculty Grade Entry

Additional Faculty Tools

The Faculty Services Dashboard is where you will find a number of links for Faculty and Advisors

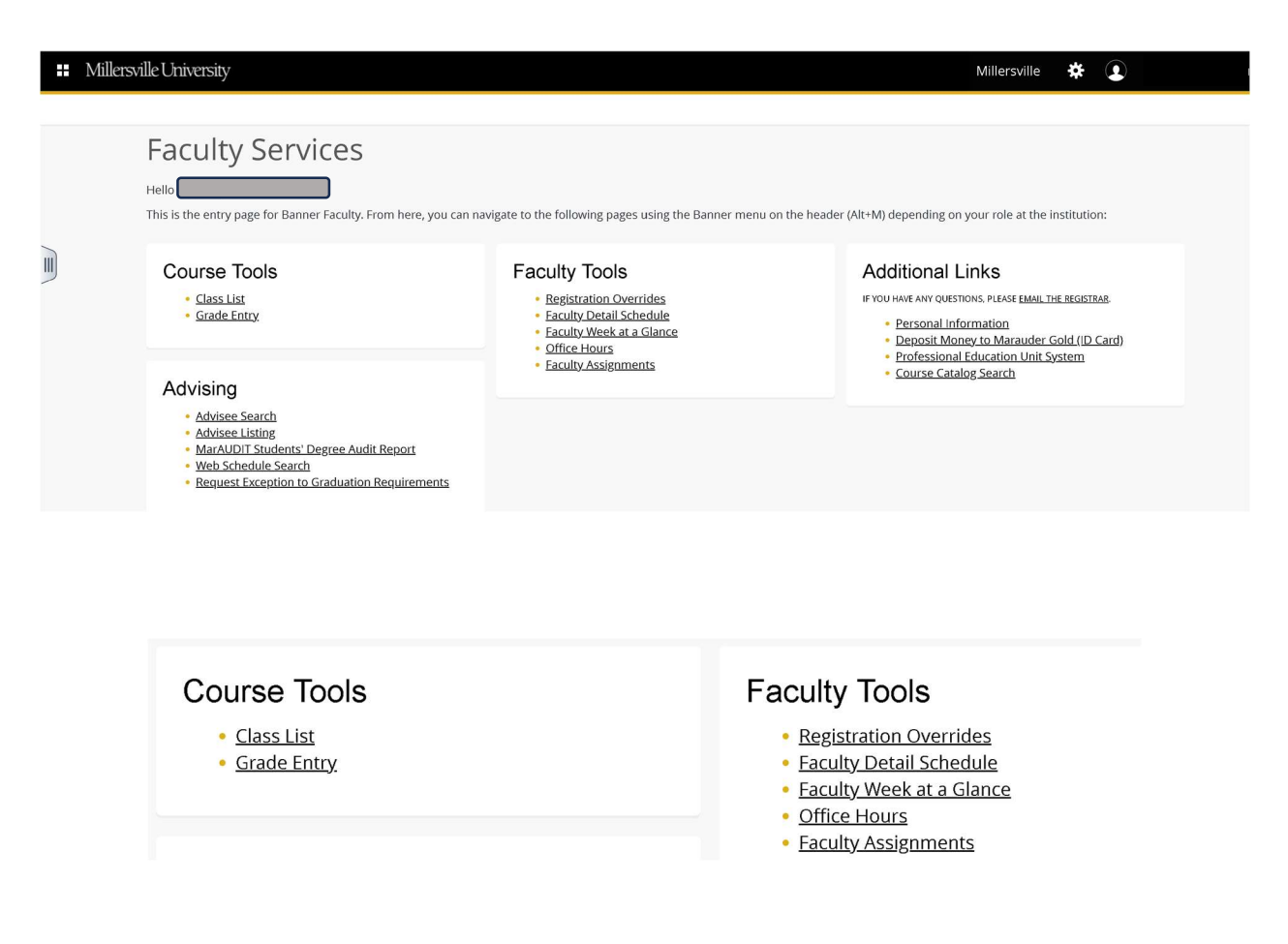

### **CLASS LIST**

The class list will auto populate all terms.

You can then select a specific term to view in the top left.

| 🔛 🥝 ellucian       |       |              |           |                        |              |                         | * 🔍                  |    |
|--------------------|-------|--------------|-----------|------------------------|--------------|-------------------------|----------------------|----|
| Faculty & Advisors | • CRN | l Listing    |           |                        |              |                         |                      |    |
| CRN Listing        |       |              |           |                        |              |                         |                      |    |
| All Terms          |       | ~            |           |                        |              |                         |                      |    |
| Select Course      |       |              |           |                        |              |                         | Search (Alt+Y)       | Q  |
|                    |       |              |           |                        |              |                         |                      |    |
| Subject            | ¢     | Course Title | \$<br>CRN | \$<br>Enrollment Count | \$<br>Status | \$<br>Duration          | Term                 | \$ |
| MATH 135, 0        |       | Calculus I   | 13922     | 1                      | Active       | 05/01/2025 - 07/02/2026 | Summer 2025 (202530) |    |
|                    |       |              |           |                        |              |                         |                      |    |
|                    |       |              |           |                        |              |                         |                      |    |
|                    |       |              |           |                        |              |                         |                      |    |
|                    |       |              |           |                        |              |                         |                      |    |

Select a course from your list and the course information, enrollment information, wait list (if applicable), and class list details will populate.

| Image: Constraint of the second second se |                        |               |                                       | Exp<br>Ex                | ort to<br>‹cel   |                            | ★ ▲ Export     | Print |
|----------------------------------------------------------------------------------------------------|------------------------|---------------|---------------------------------------|--------------------------|------------------|----------------------------|----------------|-------|
| ✓ Course Information                                                                                                    |                        |               | Enrollment                            | Counts                   |                  |                            |                |       |
| Calculus I - MATH 135 0<br>CRN: 13922<br>Duration: 05/01/2025 - 07/02/2026<br>Status: Active<br>Class List<br>Wait List<br>Summary Class List                                                                                                    |                        |               | Enrollment<br>Wait List<br>Cross List | Maximum<br>35<br>10<br>0 | Actual<br>2<br>0 | Remaining<br>33<br>10<br>0 | Search (Alt+Y) | Q     |
| Student Name ^ ID                                                                                                    | Registration<br>Status | Level         | Credit Hours                          | i 🗘 Midter               | m ≎              | Final                      | Class          | 0     |
|                                                                                                    | *Registered*           | Undergraduate | 3                                     | No Acces                 | s                | Enter Grade                | Senior         |       |
|                                                                                                    | *Registered*           | Undergraduate | 3                                     | No Acces                 | s                | Enter Grade                | Sophomore      |       |

You can print your class list summary or export it into a spreadsheet. *Please note that the export will not include photos.* 

| Class List - Summary                                                                                                    |      |                     |               |                                            |                                              |                       |                            |             |           |
|----------------------------------------------------------------------------------------------------|------|---------------------|---------------|--------------------------------------------|----------------------------------------------|-----------------------|----------------------------|-------------|-----------|
| Course Information<br>Calculus I - MATH 135 0<br>Term: Summer 2025 - 202530<br>CRN: 13922<br>Duration: 05/01/2025 - 07/02/202<br>Status: Active | 6    |                     |               | Enrollr<br>Enrollm<br>Wait Lis<br>Cross Li | Maximum<br>Maximum<br>ent 35<br>t 10<br>st 0 | Actual<br>1<br>0<br>0 | Remaining<br>34<br>10<br>0 |             |           |
| Student Name                                                                                                    | ID   | Registration Status | Level         |                                            | Credit Hours                                 | Midt                  | erm                        | Final       | Class     |
| Printed                                                                                                    | view | Registered*         | Undergraduate |                                            | 3                                            | No A                  | cess                       | Enter Grade | Sophomore |

Waitlists can be viewed from the class list.

| 👪 🞯 ellucian                                                                                 |                     |               |                                       |                                 |                       |                           | * 2                         |       |
|----------------------------------------------------------------------------------------------|---------------------|---------------|---------------------------------------|---------------------------------|-----------------------|---------------------------|-----------------------------|-------|
| Faculty & Advisors • <u>CRN Listing</u> • Class List                                         |                     |               |                                       |                                 |                       |                           |                             |       |
| Class List                                                                                   |                     |               |                                       |                                 |                       |                           | $\square$ Export            | Print |
| Summer 2025 - 202530 MATH 135   13922 🗸                                                      |                     |               |                                       |                                 |                       |                           |                             |       |
| ♥ Course Information                                                                         |                     |               | Enrollment (                          | Counts                          |                       |                           |                             |       |
| Calculus I - MATH 135 0<br>CRN: 13922<br>Duration: 05/01/2025 - 07/02/2026<br>Status: Active |                     |               | Enrollment<br>Wait List<br>Cross List | <b>Maximum</b><br>35<br>10<br>0 | Actual<br>1<br>1<br>0 | Remaining<br>34<br>9<br>0 |                             |       |
| Class List Wait List Summary Wait List                                                       |                     |               |                                       |                                 |                       | ۲ (آ) کا ا                | Summary V<br>Search (Alt+Y) | iew 🗸 |
| Student Name ^ ID 🗘                                                                          | Registration Status | Cevel         | \$                                    | Credit Hour                     | s                     | ≎ Clas                    | 55                          | ¢     |
|                                                                                              | Waitlist            | Undergraduate |                                       | 0                               |                       | Senic                     | or                          |       |
|                                                                                              | J                   |               |                                       |                                 |                       |                           |                             |       |

### FACULTY GRADE ENTRY

On the faculty grade entry page you can enter midterm and final grades. You can also import and export your grade data. *Please note that the gradebook feature is not currently available.* 

Only courses that are open for grading will be displayed.

| Faculty Grade       | Entry 🔹 Final G | rades     |             |               |        |          |    |         |          |                  |      |                |              |             |              |        |
|---------------------|-----------------|-----------|-------------|---------------|--------|----------|----|---------|----------|------------------|------|----------------|--------------|-------------|--------------|--------|
| Faculty Grade Entry |                 |           |             |               |        |          |    |         |          |                  |      |                |              |             |              |        |
| Midterm Grades      | Final Grades    | Gradebook |             |               |        |          |    |         |          |                  |      |                |              |             |              |        |
| My Courses          |                 |           |             |               |        |          |    |         |          |                  |      |                | (iii) Search |             | Q            | C f    |
| Grading Status      | C Rolled        | ;         | 🗘 Subject   |               | \$     | Course   | \$ | Section | \$       | Title            | ≎ Te | erm            |              | \$          | CRN          | ^      |
| Not Started         | Not Starter     |           | MATH - Mati | nematics      |        | 135      |    | 0       |          | Calculus I       | 2    | 02530 - Summer | 2025         |             | 13922        |        |
| Records Found: 1    |                 |           |             |               |        |          |    |         |          |                  |      |                |              | Page 1 of 1 | Per Page     | 10 🗸   |
|                     |                 |           |             |               |        |          |    | -       |          |                  |      |                |              |             |              |        |
| Enter Grades        |                 |           |             |               |        |          |    |         |          |                  |      |                | (iii) Sea    | rch         |              | Q      |
| Full Name           | \$              | ID        | \$          | Midterm Grade | \$ Fin | al Grade |    | \$      | Rolled 🗘 | Last Attend Date |      | Hours Att      | tended 🗘     | Narrative G | irade Commen | nt     |
|                     |                 |           |             |               |        |          | ~  |         |          |                  |      |                |              |             | li           |        |
|                     |                 |           |             |               |        |          | ~  |         |          |                  |      |                |              |             | li           |        |
|                     |                 |           |             |               |        |          |    |         |          |                  |      |                |              | Page 1 of 1 | Per P.       | age 25 |
|                     |                 |           |             |               |        |          |    |         |          |                  |      |                | Save         |             | Reset        |        |

| My Courses     |
|----------------|
| Grading Status |
| Not Started    |
| My Courses     |
| Grading Status |
| In Progress    |
| My Courses     |
| Grading Status |
| Completed      |

The grading status will show as not started in red and when completed it will display in green.

If you have multiple courses select the grading status to display the roster.

V1 Registrar's Office 2/3/2025 Registrar@millersville.edu

You can enter grades manually on this page. Please remember to enter a last date of attendance for any failing grades.

| Faculty Grade Entry 🔹 Final Grades    |                             |                             |                                         |
|---------------------------------------|-----------------------------|-----------------------------|-----------------------------------------|
| Faculty Grade Entry                   |                             |                             |                                         |
| Midterm Grades Final Grades Gradebook |                             |                             |                                         |
| My Courses                            |                             |                             | (iii) Search Q                          |
| Grading Status 🗘 Rolled 🗘 Subject     | Course                      | Section 🗘 Title 🗘           | Term  \$ CRN  ^                         |
| In Progress Not Started MATH - Mathe  | matics 135                  | 0 Calculus I                | 202530 - Summer 2025 13922              |
| Records Found: 1                      |                             |                             | Page 1 of 1 Per Page 10                 |
|                                       | ۰ م                         | •                           |                                         |
| Enter Grades                          |                             |                             | (iii) Search Q                          |
| Full Name 🗘 ID 🗘                      | Aidterm Grade 💲 Final Grade | C Rolled C Last Attend Date | Hours Attended  Narrative Grade Comment |
|                                       | A ~                         |                             |                                         |
|                                       | F                           | 02/02/2025                  |                                         |
| k                                     |                             |                             | Page 1 of 1 Per Page 25                 |
|                                       |                             |                             | Save Reset                              |

If you save a failing grade without a last date of attendance you will receive an error:

A last attend date is required for this grade.

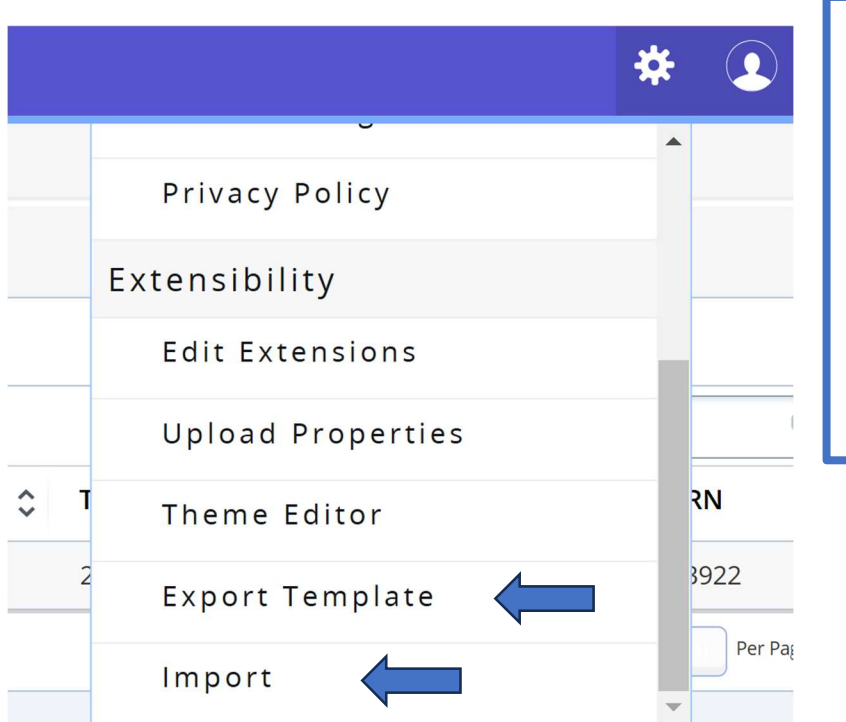

You also have the option to import your grade sheet from an excel file.

The import function is located by selecting the gear icon in the top right.

Select Export Template if you wish to enter your grades into a template. If you already have a grade sheet you will need to format it.

V1 Registrar's Office 2/3/2025 Registrar@millersville.edu

#### Required parameters:

- Term Code
- CRN
- Student ID
- Final Grade
- Last Attended Date

#### How to import grades

- 1. Select the import function.
- 2. Click on the Browse box and select your excel file.
- 3. Select upload to prepare your file.
- 4. Select the continue button.

| Import                                                                                       | Cancel |
|----------------------------------------------------------------------------------------------|--------|
| <b>1</b> Select   (2) Preview   (3) Map   (4) Validate   (5) Finish                          |        |
| Select a File for Import                                                                     |        |
| You may import a file with faculty grade entry data.                                         |        |
| Browse Upload                                                                                |        |
| Supported file types: Excel Spreadsheet (.xls), Microsoft Excel Open XML Spreadsheet (.xlsx) |        |
| Continue                                                                                     |        |
|                                                                                              |        |

5. Preview the file and select continue. (Example below using export template feature)

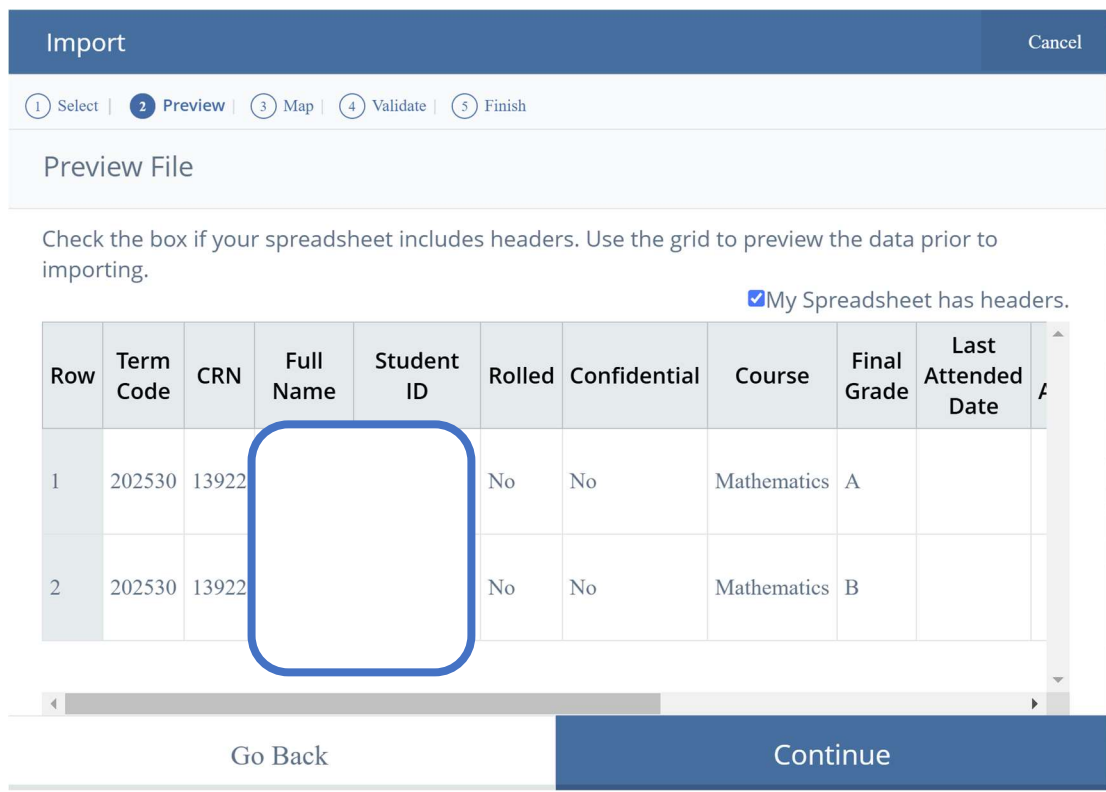

6. You can map your fields in this step if your headers are not exact.

7. You will also be able to view any missing information.

| Impo                                             | ort                                                   |                      |                                                           |                              |                               |                | Cancel |
|--------------------------------------------------|-------------------------------------------------------|----------------------|-----------------------------------------------------------|------------------------------|-------------------------------|----------------|--------|
| 1 Select                                         | 2 Preview                                             | Map   4 Valida       | te 5 Finish                                               |                              |                               |                |        |
| Мар                                              | Columns                                               |                      |                                                           |                              |                               |                |        |
| Use th<br>Facult                                 | ne drop down li<br>zy Attendance P                    | sts to map the lage. | data from you                                             | r spreadsheet t              | o the appropri                | ate columns or | n the  |
| Fields<br>proce                                  | marked with *<br>ss.                                  | are required fie     | elds. They mus                                            | t be mapped ir               | n order to conti              | nue the impor  | t      |
| <ul><li>✓ Te</li><li>✓ La</li><li>✓ Na</li></ul> | erm Code*<br>ist Attended Date<br>arrative Grade Comr | CRN*                 | <ul> <li>✓ Studen</li> <li>d</li> <li>✓ Incomp</li> </ul> | t ID* 🕜<br>olete Final Grade | Final Grade<br>Extension Date |                |        |
| Мар                                              | Term Code* ~                                          | (CRN* ~)             | Other ~                                                   | Student ID* ~                | Other ~                       | Other ~        | Otl    |
| Row                                              | Term Code                                             | CRN                  | Full Name                                                 | Student ID                   | Rolled                        | Confidential   |        |
| 1                                                | 202530                                                | 13922                | $\square$                                                 |                              | No                            | No             | M      |
| 2                                                | 202530                                                | 13922                |                                                           |                              | No                            | No             | M      |

V1 Registrar's Office 2/3/2025 Registrar@millersville.edu 8. Validate your data – confirm that all student entries will be imported.

| Import                                       | Cancel |
|----------------------------------------------|--------|
| 1 Select 2 Preview 3 Map 4 Validate 5 Finish |        |
| Validate                                     |        |

Validate the data in the worksheet. Unchanged data will be ignored; valid changes will overwrite existing data after this step.

The following 2 records will be imported: 🗲

0 records containing errors will not be imported.

0 unchanged records will not be imported.

#### Download the validation report

| Row | Term<br>Code | CRN   | Full<br>Name | Student<br>ID | Rolled | Confidential | Course      | Final<br>Grade | Last<br>Attended<br>Date | ^<br>/ |
|-----|--------------|-------|--------------|---------------|--------|--------------|-------------|----------------|--------------------------|--------|
| 1   | 202530       | 13922 |              |               | No     | No           | Mathematics | A              |                          |        |
| 2   | 202530       | 13922 |              |               | No     | No           | Mathematics | В              |                          |        |
| 4   |              |       |              |               |        |              |             |                |                          | ~      |
| ,   |              | G     | o Back       |               |        |              | Cont        | inue           |                          |        |

- 9. Import will be complete.
- 10. If there are any errors, you can import again.

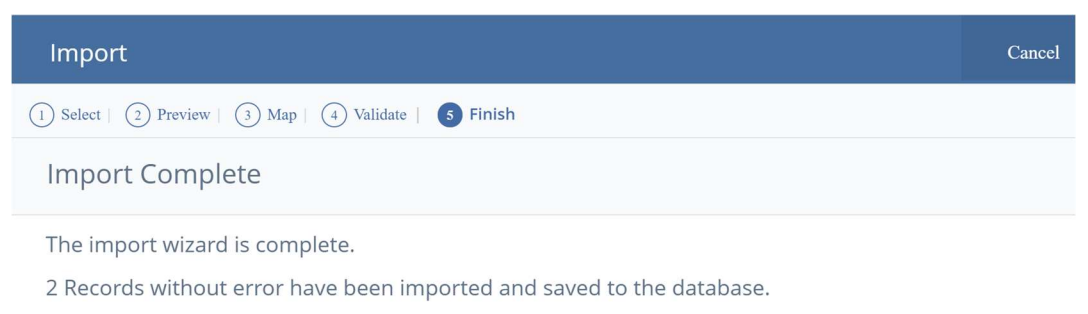

Records with errors can be corrected on the validation report and imported again using this wizard or updated manually using the application.

Finish

Grading status will now display as completed.

When grades are rolled to the student record by the Registrar's office it will display as completed as well.

| Faculty Grade Ent   | try 🛛   | Final Gr    | ades    |   |                         |             |      |      |          |   |         |        |                     |     |        |               |          |             |            |          |
|---------------------|---------|-------------|---------|---|-------------------------|-------------|------|------|----------|---|---------|--------|---------------------|-----|--------|---------------|----------|-------------|------------|----------|
| Faculty Grade Entry |         |             |         |   |                         |             |      |      |          |   |         |        |                     |     |        |               |          |             |            |          |
| Midterm Grades      | Final G | irades Gr   | adebook |   |                         |             |      |      |          |   |         |        |                     |     |        |               |          |             |            |          |
| My Courses          |         |             |         |   |                         |             |      |      |          |   |         |        |                     |     |        |               | Search   |             |            | Q        |
| Grading Status      | \$      | Rolled      |         | 0 | Subject                 |             |      | \$   | Course   | ٥ | Section | r -    | \$<br>Title         | ٥   | Term   |               |          | ٥           | CRN        | ^        |
| Completed           |         | Not Started |         |   | MATH - <mark>M</mark> a | thematics   |      |      | 135      |   | 0       |        | Calculus I          |     | 202530 | - Summer 2025 |          |             | 13922      |          |
| Records Found: 1    |         |             |         |   |                         |             |      |      |          |   |         |        |                     |     |        |               | Page     | 1 of 1      | Per P      | age 10   |
|                     |         |             |         |   |                         |             |      |      |          |   | *       |        |                     |     |        |               |          |             |            |          |
| Enter Grades        |         |             |         |   |                         |             |      |      |          |   |         |        |                     |     |        | (T            | ) Search | Ê           |            | Q        |
| Full Name           |         | \$          | ID      |   | ¢                       | Midterm Gra | de 🗘 | Fina | al Grade |   | \$      | Rolled | \$<br>Last Attend D | ate | С I    | Hours Attende | d 🗘      | Narrative G | irade Comm | nent     |
|                     |         |             |         |   |                         |             |      | A    |          | ~ |         |        |                     |     | (      |               |          |             |            | <i>"</i> |
|                     |         |             |         |   | J                       |             |      | В    |          | * |         |        |                     |     | [      |               |          |             |            |          |
| Records Found: 2    |         |             |         |   |                         |             |      |      |          |   |         |        |                     |     |        |               |          | age 1 of 1  | P          | Per Page |
|                     |         |             |         |   |                         |             |      |      |          |   |         |        |                     |     |        | Sav           | e        |             | Reset      |          |

### ADDITIONAL FACULTY TOOLS

#### **Registration Overrides**

Select term and enter ID or Name to search for the student

#### Select student

| Faculty and Advisors • Registration Ove          | rrides                                            |                                                           |            |
|--------------------------------------------------|---------------------------------------------------|-----------------------------------------------------------|------------|
| Student and Advisee ID Selection                 |                                                   |                                                           |            |
| i Enter the ID of the Student or Advisee ye      | ou want to process or enter partial names,student | search type or a combination of both. Then select Submit. |            |
| Term Summer 2025 - 202530  Student or Advisee ID | CR Search Type Students                           | First Name                                                | Submit     |
| Student and Advisee Selection                    |                                                   |                                                           |            |
| ID                                               | First Name                                        | Last Name                                                 | \$<br>Туре |
|                                                  |                                                   | Acevedo                                                   |            |

You will select the Override type and the course.

#### Active registration for the student will display below.

| Faculty and Advisors 🔹 Registration O | verrides         |                            |         |   |
|---------------------------------------|------------------|----------------------------|---------|---|
| Registration Overrides                |                  |                            |         |   |
| Override                              | Course           |                            |         |   |
| Add Authorization                     | Select           | + Add Override             |         |   |
|                                       | Q                |                            |         |   |
| Submit                                | None             |                            |         |   |
|                                       | 13922-MATH 135 0 |                            |         |   |
| < Back to ID Selection                | 13923-63 166 3   |                            |         |   |
|                                       |                  |                            |         |   |
| Information for                       |                  |                            |         | ~ |
|                                       |                  |                            |         |   |
| Current Student Schedule              |                  |                            |         |   |
| Total Credit hours: 3                 |                  |                            |         |   |
| Calculus I - MATH - 135 - 0           |                  |                            |         |   |
| Associated Term                       | CRN              | Status                     | Credits |   |
| Summer 2025                           | 13922            | *Registered* on 02/02/2025 | 3       |   |
|                                       |                  |                            |         |   |

#### Submit

Save is successful and permit will display below with your user id

| Faculty and Advisors   Registration C | Overrides      |   |               | Save Successful                     |
|---------------------------------------|----------------|---|---------------|-------------------------------------|
| Registration Overrides                |                |   |               |                                     |
| Override                              | Course         |   |               |                                     |
| Add Authorization                     | 13923-63 166 3 | ✓ | de            |                                     |
| Submit                                |                |   |               |                                     |
| < Back to ID Selection                |                |   |               |                                     |
| Current Student Overrides             |                |   |               |                                     |
| Override                              | Course         | ٢ | Activity Date | ≎ Entered by ≎                      |
| Add Authorization                     | 13923 - 63     |   | 02/02/2025    |                                     |
| Results found: 1                      |                |   |               | K K Page 1 of 1 > X Per Page 1000 V |

### Faculty Detail Schedule

| Faculty and Advisors • Faculty    | Detail Schedule  |                               |                            |
|-----------------------------------|------------------|-------------------------------|----------------------------|
| Faculty Detail Schedule           |                  |                               |                            |
| Term                              | CRN              |                               |                            |
| Summer 2025 - 202530              | ♥ 63 166 3 He    | alth Assessment 13923 (0) 🔹 🗸 |                            |
|                                   |                  |                               |                            |
| (i) Use this page to view your de | tailed schedule. |                               |                            |
|                                   |                  |                               |                            |
| Course : 63 166 3 Health Assessn  | ient 13923       |                               |                            |
| Associated Term                   | CRN              | Status                        | Available for registration |
| Summer 2025                       | 13923            | Active                        | 11/30/2024 - 07/02/2026    |
| College                           | Department       | Part of Term                  | Credits                    |
| Nursing                           | Nursing          | 1                             | 3                          |
| Campus                            | Override         | Instructional Method          | Roster                     |
| Main                              | Yes              | Traditional                   | Class list not available   |

Faculty Week at a Glance

#### Faculty and Advisor • Faculty Week at a Glance

#### Faculty Week at a Glance

-

|       | Today                        |                                     |       | <                           | Week 06/0                           | 2/2025 to 06/08/2025 | >     | MM/dd/ | уууу 🔳 Со |
|-------|------------------------------|-------------------------------------|-------|-----------------------------|-------------------------------------|----------------------|-------|--------|-----------|
|       | 00                           | 6/02                                | 06/03 | 06/                         | /04                                 | 06/05                | 06/06 | 06/07  | 06/08     |
| 09:00 | 63 166 - 3<br>13923<br>Class | MATH 135 -<br>0<br>13922            | 6     | 53 166 - 3<br>3923<br>Class | MATH 135 -<br>0<br>13922            |                      |       |        |           |
|       | © 10:00-<br>11:15<br>♡ TBA   | Class<br>③ 10:00-<br>11:15<br>〇 TBA |       | © 10:00-<br>11:15<br>Отва   | Class<br>③ 10:00-<br>11:15<br>◇ TBA |                      |       |        |           |
| 11:00 |                              |                                     |       |                             |                                     |                      |       |        |           |

#### Office Hours

| 2                                                                                                    |                                                                                                    |                                                                                                    |                                                                                                    |
|----------------------------------------------------------------------------------------------------|----------------------------------------------------------------------------------------------------|----------------------------------------------------------------------------------------------------|----------------------------------------------------------------------------------------------------|
| m                                                                                                    |                                                                                                    |                                                                                                    |                                                                                                    |
| mmer 2025 - 202530                                                                                                    | 63 166 3 Health Assessment 13923 (0)                                                                                                    | •                                                                                                    |                                                                                                    |
| Use this page to maintain your office hou                                                                                                    | rs for a class. From/To Times and From/To Dates are req                                                                                                   | uired when adding office hours. Students may view y                                                                                                    | our office hours when the Display indicator is checked.                                            |
| culty Assignments                                                                                                    |                                                                                                    |                                                                                                    |                                                                                                    |
| culty and Advisors • Assignme                                                                                                    | nts                                                                                                    |                                                                                                    |                                                                                                    |
| ssignments                                                                                                    |                                                                                                    |                                                                                                    |                                                                                                    |
| Active Assignments                                                                                                    | Assignment History                                                                                                    |                                                                                                    |                                                                                                    |
| 0                                                                                                    | 0                                                                                                    |                                                                                                    |                                                                                                    |
| 0                                                                                                    |                                                                                                    |                                                                                                    |                                                                                                    |
| <ul> <li>The following classes have active</li> </ul>                                                                                                    | e (not rolled to Academic History) students. The                                                                                                    | e class syllabus and office hours may also be                                                                                                    | e maintained.                                                                                      |
| <ul> <li>The following classes have active</li> <li>Course: Improvisational Theat</li> </ul>                                                                  | e (not rolled to Academic History) students. The<br>tre - 20009 - THEA 2025 - 01                                                                          | e class syllabus and office hours may also be                                                                                                    | e maintained.                                                                                      |
| The following classes have active Course: Improvisational Theat Associated Term                                                                               | e (not rolled to Academic History) students. The<br>tre - 20009 - THEA 2025 - 01<br>CRN                                                                   | e class syllabus and office hours may also be<br>Status                                                                                                    | e maintained.<br>Schedule Type                                                                     |
| The following classes have active Course: Improvisational Theat Associated Term Summer 2010(201030)                                                           | e (not rolled to Academic History) students. The<br>tre - 20009 - THEA 2025 - 01<br>CRN<br>20009                                                          | e class syllabus and office hours may also be<br>Status<br>Active                                                                                                 | e maintained.<br>Schedule Type<br>Lecture                                                          |
| The following classes have active     Course: Improvisational Theat     Associated Term     Summer 2010(201030)     Instructional Method                      | e (not rolled to Academic History) students. The<br>tre - 20009 - THEA 2025 - 01<br>CRN<br>20009<br>Campus                                                | e class syllabus and office hours may also be<br>Status<br>Active<br>Available for Registration                                                                   | e maintained.<br>Schedule Type<br>Lecture<br>Credits                                               |
| The following classes have active Course: Improvisational Theat Associated Term Summer 2010(201030) Instructional Method                                      | e (not rolled to Academic History) students. The<br>tre - 20009 - THEA 2025 - 01<br>CRN<br>20009<br>Campus<br>Main                                        | e class syllabus and office hours may also be<br>Status<br>Active<br>Available for Registration<br>03/15/2010 to 08/28/2010                                       | e maintained.<br>Schedule Type<br>Lecture<br>Credits<br>4.000                                      |
| The following classes have active     Course: Improvisational Theat     Associated Term     Summer 2010(201030)     Instructional Method     Syllabus         | e (not rolled to Academic History) students. The<br>tre - 20009 - THEA 2025 - 01<br>CRN<br>20009<br>Campus<br>Main<br>Office Hours                        | e class syllabus and office hours may also be<br>Status<br>Active<br>Available for Registration<br>03/15/2010 to 08/28/2010<br>Roster                             | e maintained.<br>Schedule Type<br>Lecture<br>Credits<br>4.000<br>Detail Schedule                   |
| The following classes have active     Course: Improvisational Theat     Associated Term     Summer 2010(201030)     Instructional Method     Syllabus     Add | e (not rolled to Academic History) students. The<br>tre - 20009 - THEA 2025 - 01<br>CRN<br>20009<br>Campus<br>Main<br>Office Hours<br>Add                 | e class syllabus and office hours may also be<br>Status<br>Active<br>Available for Registration<br>03/15/2010 to 08/28/2010<br>Roster<br>Class list not available | e maintained.<br>Schedule Type<br>Lecture<br>Credits<br>4.000<br>Detail Schedule<br>Display.       |
| The following classes have active Course: Improvisational Theat Associated Term Summer 2010(201030) Instructional Method Syllabus Add Grade Mode              | e (not rolled to Academic History) students. The<br>tre - 20009 - THEA 2025 - 01<br>CRN<br>20009<br>Campus<br>Main<br>Office Hours<br>Add<br>Course Level | e class syllabus and office hours may also be<br>Status<br>Active<br>Available for Registration<br>03/15/2010 to 08/28/2010<br>Roster<br>Class list not available | e maintained.<br>Schedule Type<br>Lecture<br>Credits<br>4.000<br>Detail Schedule<br><u>Display</u> |